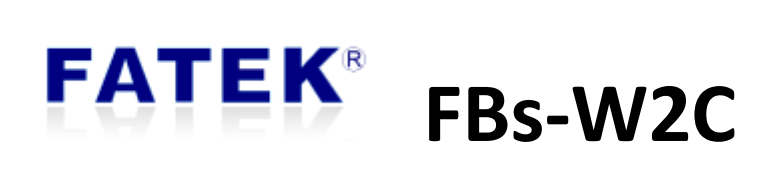

# Wi-Fi Communication Module

# Category

| Table             |                                                         | . 2 |
|-------------------|---------------------------------------------------------|-----|
| Figure            |                                                         | . 3 |
| Chapter1.         | FBs-W2C Wi-Fi Communication Module Product Introduction | . 1 |
| 1.1               | Summary                                                 | . 1 |
| 1.2               | Product Function List                                   | . 1 |
| 1.3               | Product Specification                                   | . 2 |
| 1.4               | Product Appearance                                      | . 3 |
| 1.5               | Installation                                            | . 4 |
| 1.6               | LINK LED Status                                         | . 4 |
| Chapter2.         | Wi-Fi Connection Setting                                | . 5 |
| 2.1               | PLC Application Interface Wi-Fi Setting                 | . 5 |
| 2.2               | Smart Config Wi-Fi Setting (SC)                         | . 7 |
| 2.3               | FBs-W2C IP Searching                                    | . 9 |
| 2.4               | Wi-Fi RSSI                                              | . 9 |
| Chapter3.         | FATEK Standard Communication Service                    | 10  |
| Chapter4.         | Simple Network Time Protocol (SNTP)                     | 11  |
| Chapter5.         | Firmware Upgrade (OTA)                                  | 13  |
| Chapter6.         | FATEK Standard Searching Service                        | 14  |
| 6.1               | Window Layout                                           | 14  |
| 6.2               | Functional Area and Properties                          | 15  |
| 6.2.1             | Scan                                                    | 15  |
| 6.2.2             | Device Found                                            | 15  |
| 6.2.3             | Option                                                  | 16  |
| 6.2.4             | Properties                                              | 17  |
| 6.3               | Work Area                                               | 17  |
| 6.4               | Properties Window                                       | 18  |
| Appendix<br>FATEK | A PLC Register Configuration Table                      | 21  |

| Appendix B | Time Zone Table                  | . 23 |
|------------|----------------------------------|------|
| Appendix C | Access Point Compatibility Table | . 35 |

# Table

| Table 1: W2C Function List                                            | 1  |
|-----------------------------------------------------------------------|----|
| Table 2: W2C Product Specification                                    | 2  |
| Table 3: LINK LED Operation Mode                                      | 4  |
| Table 4: PLC Register Config and Data Length Limitation               | 5  |
| Table 5: IP Access Method                                             | 9  |
| Table 6: Wi-Fi RSSI                                                   | 9  |
| Table 7: TCP/UDP Port PLC Register Config                             | 10 |
| Table 8: PLC Register Config Description                              | 12 |
| Table 9: SNTP Functions and PLC Register Configuration                | 12 |
| Table 10: OTA Register Configuration Description                      | 13 |
| Table 11: W2C Configurator, Function Area and Properties introduction | 15 |
| Table 12: W2C Configurator Properties Window                          | 20 |

# Figure

| igure 1: FBs-W2C Front and Back Appearance                                      | 3  |
|---------------------------------------------------------------------------------|----|
| igure 2: FBs-W2C Side Appearance                                                | 3  |
| igure 3: WinProladder ASCII Table                                               | 6  |
| igure 4: Build SSID ASCII table, edit table name and starting address           | 6  |
| igure 5: Enter SSID Data                                                        | 7  |
| igure 6: IOS – Esptouch APP                                                     | 7  |
| igure 7: Android – Esptouch APP                                                 | 7  |
| igure 8: Esptouch operation interface, display W2C IP when connect successfully | 8  |
| igure 9: Communication Service setting for WinProladder                         | 10 |
| igure 10: W2C Configurator Window Layout                                        | 14 |
|                                                                                 |    |

## FATEK®

Ш

| Version | Date       | Name       |  |
|---------|------------|------------|--|
| V1.0.0  | 2019/1/24  | Curtis Li  |  |
| V1.0.1  | 2019/1/24  | Edison Lin |  |
| V1.0.2  | 2019/1/29  | Curtis Li  |  |
| V1.0.3  | 2019/1/29  | Ted Hung   |  |
| V1.0.4  | 2019/2/13  | Curtis Li  |  |
| V1.0.5  | 2019/2/27  | Curtis Li  |  |
| V1.0.6  | 2019/5/20  | Curtis Li  |  |
| V1.0.7  | 2019/11/18 | Oscar Wu   |  |

#### **Modify Record**

#### **FATEK**<sup>®</sup>

PLC1.ir

## Chapter1. FBs-W2C Wi-Fi Communication Module

## **Product Introduction**

#### 1.1 Summary

FBs-W2C is a Wi-Fi board plugged in the PLC, which enables wireless network transmission capability. In addition, as a wireless communication module, it supports Wi-Fi Station mode (STA mode) and needs to connect to router. In order to make the W2C settings easier and more convenient, the Smart Config function is provided to allow users to easily connect to the router via the mobile app. This module breaks the traditional PLC only through wired transmission, and the use is no longer subject to the physical network route. It can make multiple PLCs establish connections through one AP at the same time. It is superior to the traditional wired way in turns of maintenance.

#### **1.2 Product Function List**

#### Table 1: W2C Function List

| Function              | Description                                       |  |
|-----------------------|---------------------------------------------------|--|
| Wi Fi connection      | Connect with router, wireless network             |  |
| WI-FI CONNECTION      | transmission.                                     |  |
| EATEK Standard        | Communicate with any of the FATEK standards and   |  |
| FATER Standard        | communicate with devices that exist on the same   |  |
| Communication Service | local area network.                               |  |
| SNTP                  | Support SNTP                                      |  |
| Firmware Update       | Firmware update using OTA (via wireless network). |  |
|                       | Users can use the W2C Configurator (FATEK         |  |
|                       | Standard Search Service Communication             |  |
| FATEK Standard Search | Software) to search for W2C and other FATEK       |  |
| Service               | devices in the same local area network, check     |  |
|                       | their operating status and set related            |  |
|                       | configuration to control.                         |  |

# **1.3 Product Specification**

FBs-W2C supports Wi-Fi protocol IEEE 802.11 b/g/n and with frequency 2.4 GHz ~ 2.5GHz. Maximum TCP connections are up to 4.

| Category | ltem               | Characteristic                          |  |
|----------|--------------------|-----------------------------------------|--|
|          | Wi-Fi protocol     | 802.11 b/g/n                            |  |
|          | Frequency Range    | 2.4 GHz ~ 2.5GHz (2400M ~ 2483.5M)      |  |
|          |                    | 802.11 b: +20 dBm                       |  |
|          | Transmit Power     | 802.11 g: +17 dBm                       |  |
|          |                    | 802.11 n: +14 dBm                       |  |
|          | Descision          | 802.11 b: –91 dBm (11 Mbps)             |  |
|          | Sonsitivity        | 802.11 g: –75 dBm (54 Mbps)             |  |
| Wi-Fi    | Sensitivity        | 802.11 n: –72 dBm (MCS7)                |  |
|          | Antenna            | PCB on-board antenna                    |  |
|          | Wi-Fi Signal Range | The quality of Wi-Fi communication      |  |
|          |                    | depends on the level of interference in |  |
|          |                    | the environment. FBs-W2C proves well    |  |
|          |                    | communicating in the range within 30M   |  |
|          |                    | in open wide space with low             |  |
|          |                    | interference.                           |  |
|          | CPU                | Tensilica L106 32-bit processor         |  |
|          | Operating Voltage  | 2.5V ~ 3.6V                             |  |
| Hardware | Operating Current  | Average current: 80 mA                  |  |
|          | Range of Operating | 0°C ~ 60°C                              |  |
|          | Temperature        |                                         |  |
|          | Wi-Fi Mode         | Station                                 |  |
|          | Security Protocol  | WPA/WPA2                                |  |
|          | Encryption         | WEP/TKIP/AES                            |  |
| Software | Firmware Update    | OTA (via Network)                       |  |
|          | Network Protocol   | IPv4, TCP/UDP                           |  |
|          | Maximum TCP        | 4                                       |  |
|          | Connections        |                                         |  |

| Table 2: W2C | Product | Specification |
|--------------|---------|---------------|
|--------------|---------|---------------|

#### **1.4 Product Appearance**

FBs-W2C Wi-Fi communication board appearance shown as **Figure 1** and **Figure 2**, simply introduce as follow:

- LINK LED: Located below the Link label, display the operational status of W2C, such as connection, disconnection and firmware update, etc. For more LED status information please refer to 1.6-LINK LED.
- ② Mini Din Connector: Connector type of FBs-W2C Wi-Fi module, connect through port 0, with 4 pins and support RS232.

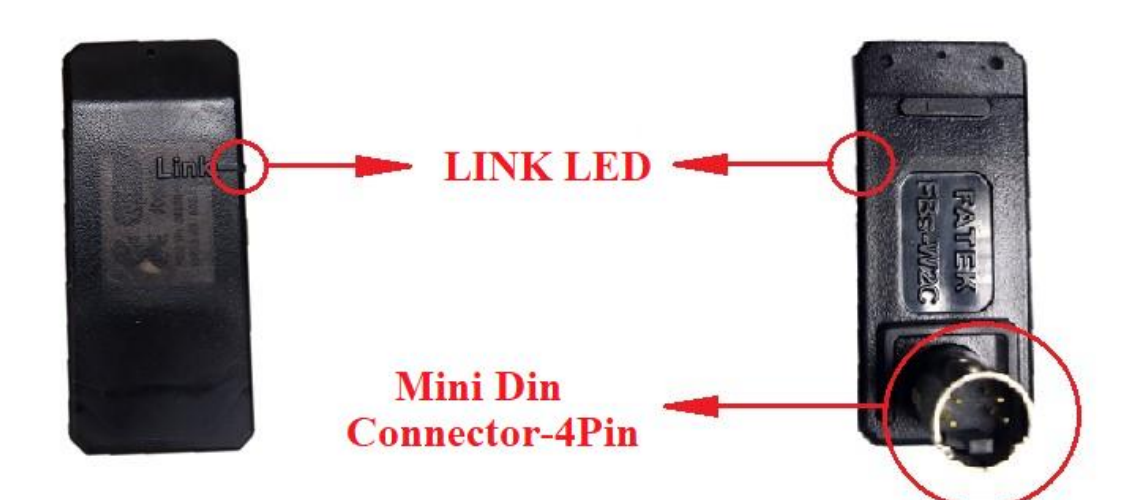

Figure 1: FBs-W2C Front and Back Appearance

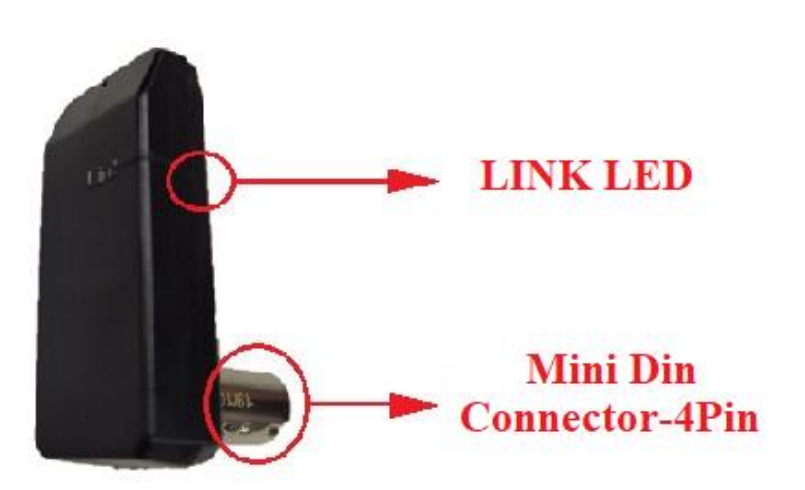

Figure 2: FBs-W2C Side Appearance

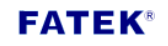

#### 1.5 Installation

Directly plugged FBs-W2C in port 0 (port 1 for HB1 series). It can automatically detect the baud rate. After the detection, it will set the port 0 (port 1 for HB1 series) baud rate as 115200 bps.

If using HB1 series PLC, please update the firmware version of W2C to V1.3.1 or above. The baud rate of the port 1 cannot use 4800 bps. For instructions on firmware upgrade, please refer to **Chapter5 Firmware Upgrade (OTA)**.

#### 1.6 LINK LED Status

LINK LED is in red, the LED will have different signal status depends on FBs-W2C currently state. **Table 3** shows the various signal status of LED.

| Connection Status    | LINK LED                |
|----------------------|-------------------------|
| Connecting           | On and off every 3 secs |
| Disconnected         | Off                     |
| Execute Smart Config | Continuous flash        |
| Execute OTA          | Triple flash            |

#### **FATEK**<sup>®</sup>

PLC1.ir

## Chapter2. Wi-Fi Connection Setting

By installing the FBs-W2C Wi-Fi communication module, the PLC can connect to the router for wireless network connection and transmission. Currently, the wireless network connection can be set in the following two ways:

- Setting through the PLC application interface.
- Setting through mobile App under Smart Config (SC) mode.

## 2.1 PLC Application Interface Wi-Fi Setting

According to the PLC register configuration in **Table 4**, please create two ASCII tables for SSID and Password and enter the Wi-Fi account and password you want to connect into their respective tables. As shown in **Figure 3**~**Figure 5**, please note that SSID and Password must be enclosed in single quotes.

After the connection is successful, the LINK LED will flash at 3s intervals (3 seconds on, 3 seconds off). If you want to reconnect or connect other router, just write any value to R904, and the W2C will reconnect according to the information of the current register.

| Item               | PLC register config | Data Length |
|--------------------|---------------------|-------------|
|                    |                     | Limitation  |
| SSID               | R850 – R868         | 32Bytes     |
| Password           | R869 – R903         | 64 Bytes    |
| Trigger Connection | R904                |             |

#### Table 4: PLC Register Config and Data Length Limitation

## **FATEK**<sup>®</sup>

PLC1.ir

| 🖃 🚾 RS232 [FBs-10MA]         |            |  |
|------------------------------|------------|--|
| 🗄 📆 System Configura         | ation      |  |
| 🗄 🚾 Ladder Diagram           |            |  |
| 🖻 🚰 Table Edit               |            |  |
| -🆧 ASCII Table               |            |  |
| 🖓 🖓 Link Table               |            |  |
| 📲 Servo Parame               | eter Table |  |
| 🖳 🖳 Servo Program Table      |            |  |
| 📲 General Purpose Link Table |            |  |
|                              |            |  |
| ModBus Master Table          |            |  |
| 吏 🌇 Comment                  |            |  |
| – 🛐 Status Page              |            |  |
| 🗄 👯 I/O Numbering            |            |  |
|                              |            |  |

Figure 3: WinProladder ASCII Table

| R Table Edit            |                 | 23 |
|-------------------------|-----------------|----|
| Table Properties        |                 |    |
| Table Type:             | ASCII Table     | ~  |
| Table Name:             | SSID            | _  |
| Table starting address: | R850            | _  |
|                         |                 |    |
| Table Capacity @ Dyna   | amic Allocation |    |
| C Fiver                 | Length          |    |
|                         | , congor        |    |
| Load Table From PL      | с               |    |
| 🗖 Load Table From RC    | R               |    |
| Description             |                 |    |
|                         |                 | *  |
|                         |                 |    |
|                         |                 |    |
|                         |                 | -  |
| I <                     |                 | F  |
|                         |                 |    |
|                         |                 |    |
|                         | JK X Cancel     |    |

Figure 4: Build SSID ASCII table, edit table name and starting address

The starting address should match the following address: SSID: R850~R868 Password: R869~R903

| Na ASCII Table - [SSID]                                   | 1 23 |
|-----------------------------------------------------------|------|
| Import Text(I) Export Text(E) Calculator(C)               |      |
| ∰ Etup(S) Output Preview                                  |      |
| ASCII Editor                                              |      |
| 'SSID'                                                    | *    |
| 4                                                         |      |
| Allow: 2990 words(Auto) Used: 5 words Position: R850-R854 | C    |
| Output Preview                                            |      |
| SSID                                                      | ^    |
|                                                           |      |
|                                                           |      |
|                                                           | •    |
| OK Kancel                                                 | 1    |

Figure 5: Enter SSID Data

## 2.2 Smart Config Wi-Fi Setting (SC)

For the convenience of use, the Smart Config connection method is also provided. First you need to download the mobile app - Esptouch (support in iOS / Android), as shown below. Esptouch sends the SSID and Password of the router via UDP broadcast. W2C connects according to the information received.

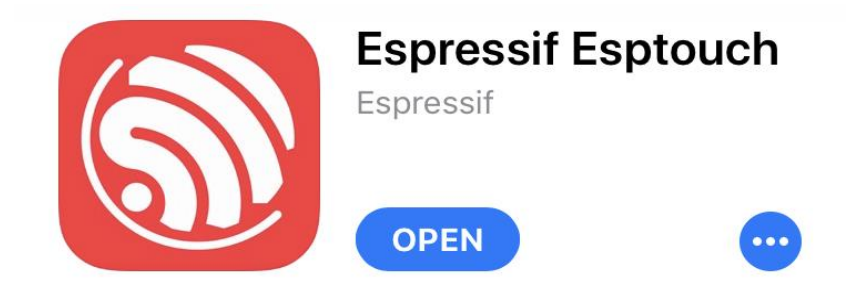

Figure 6: IOS – Esptouch APP

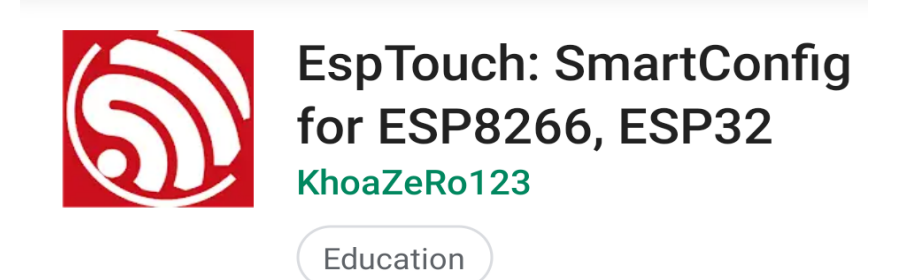

Figure 7: Android – Esptouch APP

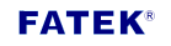

To put the W2C into the Smart Config mode, needs to switch the W2C rapidly **3 times** in succession.

After the W2C is powered on, it must be powered off within three seconds. After repeating twice, the Smart Config mode will be enabled when the third power is turned on.

After entering the SC mode, W2C starts waiting for Esptouch broadcast information. At this time, the LED will flash continuously to indicate that the APP can start transmitting, the longest waiting time is 60 seconds.

If the connection fails after 60 seconds (such as wrong information, unstable network quality), W2C will enter the PLC application interface mode and connect through information stored in PLC before.

Since the Smart Config connection method is subject to the hardware compatibility, we provide **Appendix C-Access Point Compatibility Table** for users to choose the appropriate mobile phone for connection settings.

| EspTouch                               | EspTouch                                                                                                    |
|----------------------------------------|----------------------------------------------------------------------------------------------------|
| SSID: W2C<br>BSSID: c:82:68:dc:4a:ee   | SSID: W2C<br>BSSID: c:82:68:dc:4a:ee                                                                          |
| Device count: 1<br>Broadcast Multicast | Execute Result<br>[isSuc: YES,isCancelled: NO,bssid:<br>6001947b9704,inetAddress:<br>192.168.1.101]<br>I know |
| Confirm                                | Confirm                                                                                                    |
| v0.3.7.0                               | v0.3.7.0                                                                                                    |

Figure 8: Esptouch operation interface, display W2C IP when connect successfully

#### 2.3 FBs-W2C IP Searching

After the FBs-W2C is connected to the AP, the W2C IP address can be viewed in two ways (**Table 5**), and other devices can be connected to the PLC.

| ltem                  | Description                                     |
|-----------------------|-------------------------------------------------|
| Smart Config          | Display on mobile APP                           |
| FATEK Standard        | Display on FATEK standard communication service |
| Communication Service | software (W2C Configurator)                     |

Table 5: IP Access Method

#### 2.4 Wi-Fi RSSI

Wi-Fi RSSI is an indicator for measuring the strength of the signal received by the device in wireless communication. In order to monitor the connection quality of the W2C, the user can view it through the register R949 of the PLC. As shown in

**Table 6**, the signal strength is shown. Expressed as a negative number, the unit is dBm, the value range is  $0 \sim -100$ , the closer to 0, the better the signal strength.

| PLC Register Config | Wi-Fi RSSI | Signal Strength |
|---------------------|------------|-----------------|
| R949                | >-50       | Good            |
|                     | -50~ -70   | Normal          |
|                     | -70~ -90   | Bad             |
|                     | <-90       | No Signal       |

#### Table 6: Wi-Fi RSSI

# Chapter3. FATEK Standard Communication Service

PLC has wireless network communication capability by plugging FBs-W2C Wi-Fi communication module. It can communicate with objects such as WinProladder that use FATEK standard communication in the same local area network. Supporting IPv4 and TCP/UDP protocols, can up to 4 TCP connections at the same time. Default port of TCP/UDP are 500, it can be modified by PLC register, shown as **Table 7**.

#### Table 7: TCP/UDP Port PLC Register Config

| LED      | PLC register config |
|----------|---------------------|
| TCP Port | R946                |
| UDP Port | R947                |

In order to ensure the successful exchange of communication data in a wireless environment, it is recommended to set the **Time out** and **Retry** as follow:

- Time out : 3 sec
- Retry : 5 times

WinProladder setting method can refer to Figure 9

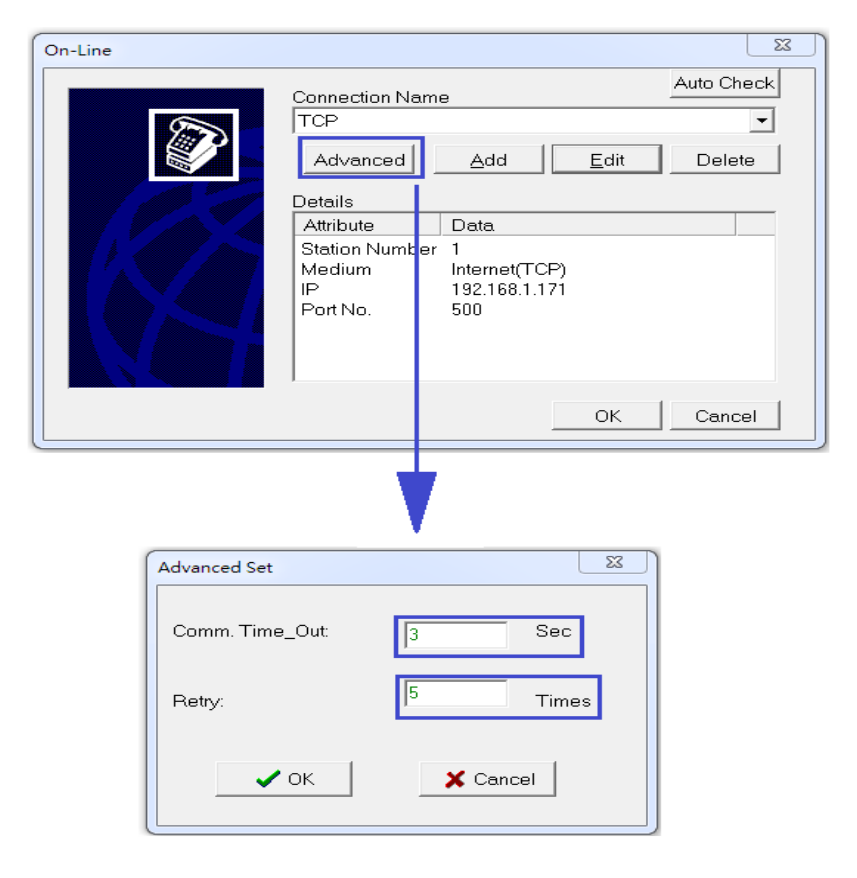

Figure 9: Communication Service setting for WinProladder

## Chapter4. Simple Network Time Protocol (SNTP)

In addition to the above functions, the PLC with the FBs-W2C Wi-Fi communication module can be used to perform network time correction via the NTP Server and support two synchronization modes according to different PLC register value.

Sync mode 1: Synchronize time back to PLC RTC.
 (For more details can refer PLC user manual 2 advanced application chapter15: RTC)

Sync mode 2: Synchronize time back to specified PLC register.
 The user can flexibly select different mode according to individual needs. The PLC register configuration of these two modes is shown in Table 8.

In addition, W2C will automatically perform time correction with NTP Server at the following timing, and update the time to the PLC registers.

- ① When W2C is **powered on**, the time of W2C and time in corresponding PLC registers according to the mode will be synchronized with NTP server.
- ② Every 24 hours after powered on, the time of W2C and time in corresponding PLC registers according to the mode will be synchronized with NTP server.

The W2C also provides the user to manually update the time to the PLC register. Simply set the value of the register R908 to 1, and the time will be updated to the corresponding register according to the selected mode. In addition, if you want to change the time zone, you can refer to **Appendix B-Time Zone Table**. The time zone is the daylight time (if there is one in the area), input the index value of the desired area into the register R910, and then input 1 to the register to R908, the time will be updated. If the entered index value is exceeded or not in the Appendix B table, the system default area is Taipei.

If the SNTP server needs to be changed to another server, the new URL can be written to the register and enable the corresponding PLC register to notify W2C there's a new setting needs to changed, default setting of SNTP server is " pool.ntp.org", W2C will synchronize time with SNTP server every 24 hours after powered on, the functions of SNTP and the configuration of the PLC register are shown in

Table 9.

## FATEK®

PLC1.ir

| (Mode 1/Mode 2) | Description   |
|-----------------|---------------|
| R4128/D3953     | (Second) 0-59 |
| R4129/D3954     | (Minute) 0-59 |
| R4130/D3955     | (Hour) 0-23   |
| R4131/D3956     | (Day) 1-31    |
| R4132/D3957     | (Month) 1-12  |
| R4133/D3958     | (Year) 0-99   |
| R4134/D3959     | (Week) 0-6    |

#### Table 8: PLC Register Config Description

#### Table 9: SNTP Functions and PLC Register Configuration

| PLC register | SNTP function                                               |
|--------------|-------------------------------------------------------------|
| R907         | After setting the SNTP server URL, notify W2C to update the |
|              | Server URL.                                                 |
| R908         | Synchronize time back to PLC register immediately.          |
| R909         | Synchronize time back to PLC mode:                          |
|              | 1: mode 1                                                   |
|              | 0: mode 2                                                   |
| <b>D</b> 010 | Setting location index                                      |
| K910         | For example: Taipei area set to 86                          |
| R911-R942    | Setting SNTP server URL                                     |
|              | For example: time.google.com                                |

# Chapter5. Firmware Upgrade (OTA)

OTA is a function to update the W2C firmware through the cloud. W2C will check the version information in the "w2c\_info" file on the cloud to determine whether it needs to be updated. If a new version is found, the PLC corresponding register will be set to 1, means users can update new firmware for the W2C.

W2C will check the latest version on the cloud when it connects to AP and every morning 00:01.

When the user wants to update the firmware, W2C will check whether the cloud has a new version. If there is, the W2C will immediately update the firmware of the OTA. If it is not found, it will go to the cloud to check the version information again. The result will be checked. Decide whether to allow updates.

When updating the firmware, LINK LED will flash three times per second then off one second, PLC register configuration description as **Table 10**.

| PLC register | Description                                                 |
|--------------|-------------------------------------------------------------|
| R905         | Result for the version check of W2C                         |
|              | 0: No newer version                                         |
|              | 1: Can update to newer version                              |
| R906         | After setting value > 0, W2C will decide whether the update |
|              | is needed.                                                  |

#### **Table 10: OTA Register Configuration Description**

#### **FATEK**<sup>®</sup>

PLC1.ir

# Chapter6. FATEK Standard Searching Service

W2C Configurator is a communication software provided by FATEK standard searching service. Users can use this software to search for W2C devices in the same local network to check their execution status and set related configuration if needed.

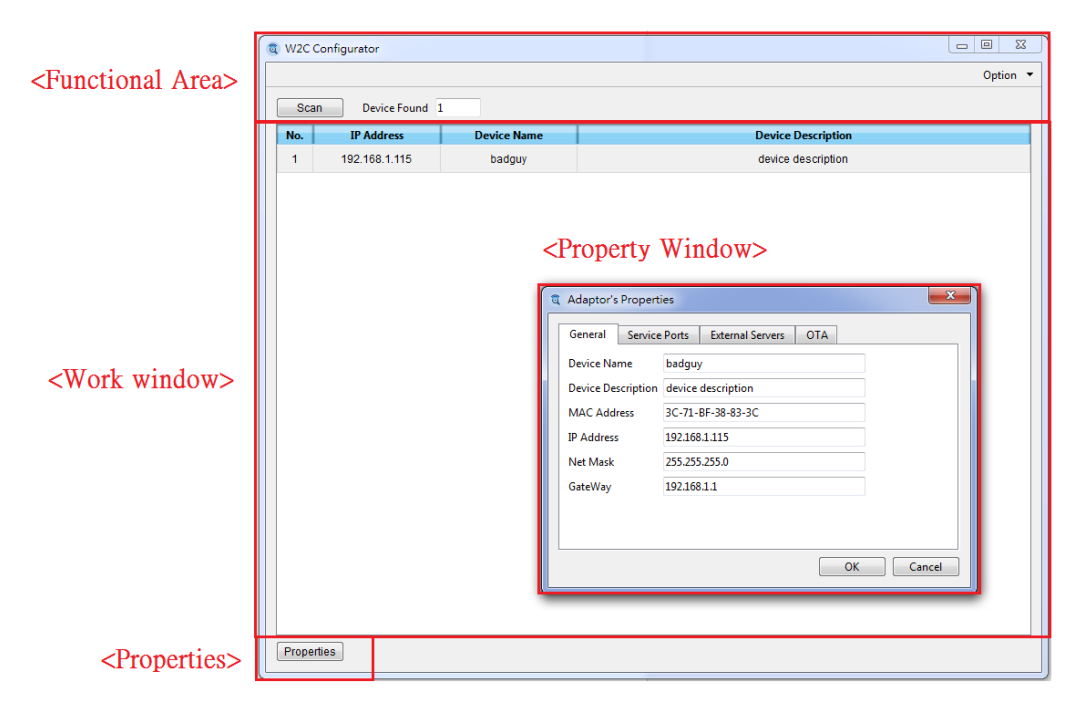

## 6.1 Window Layout

Figure 10: W2C Configurator Window Layout

## 6.2 Functional Area and Properties

The functional area provides the user to scan the W2C devices in the same local area network, also provides related settings. When press the properties button, the properties window will pop up to display more detailed information of scanned device. **Table 11** shows the functions in these areas, and more details are introduced in later sections.

| Function     | Description                                                                                 |
|--------------|---------------------------------------------------------------------------------------------|
| Scan         | Searching for the W2C devices in the same local network.                                    |
| Device Found | Record the number of scanned devices.                                                       |
| Option       | Includes Select Network, Scan Setting, Language and About for viewing the software version. |
| Properties   | Press the button to display the scanned device properties.                                  |

#### Table 11: W2C Configurator, Function Area and Properties introduction

#### 6.2.1 Scan

Searching for W2C devices in the same local network.

#### 6.2.2 Device Found

Record the number of scanned W2C devices.

## 6.2.3 Option

Provide users to select scanning network, scan setting, language and W2C configurator information.

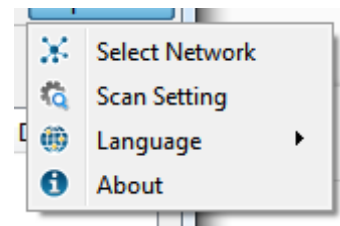

| Function       | Description                                                                                                    |
|----------------|----------------------------------------------------------------------------------------------------|
| Select Network | You can select any network interface as the local network<br>to be scanned, and the IP address, MAC address, and<br>subnet mask of selected network interface are displayed in<br>the window. |
|                | Select Network Ethernet (192.168.0.71)                                                                                                    |
|                | ContentValuePhysical Address34:97:F6:82:72:FCIP Address192.168.0.71Subnet Mask255.255.255.0OK Cancel                                                                                          |
| Scan Setting   | Can decease or increase the scanning time depends on the situation, scan count can also be adjusted, default scan time is 5000ms and scan count is 1 time.                                    |
|                | Default OK Cancel                                                                                                    |

| Language | Provide English, Traditional Chinese and Simplified Chinese                                                                                                    |
|----------|----------------------------------------------------------------------------------------------------|
|          | for users.                                                                                                    |
|          | Option ▼<br>Select Network<br>る Scan Setting<br>④ Language ▶ ● English<br>③ About 繁體中文<br>浴体中文                                                                                                    |
|          |                                                                                                    |
| About    | Display W2C Configurator version.                                                                                                    |
|          | 💐 About W2C Configurator                                                                                                    |
|          | FATEK         W2C Configurator V1.0.0 440eddfe           Copyright (C) 2019-2020 FATEK         Copyright (C) 2019-2020 FATEK           AUTOMATION CORP.         AUTOMATION CORP. All Rights Reserved. |
|          | ОК                                                                                                    |

## 6.2.4 Properties

Displays the properties window of the W2C devices found in the same local area network.

#### 6.3 Work Area

Displays the W2C device scanned in the same local area network and indicates the IP address, device name, and device description of the device.

#### 6.4 Properties Window

Display the detailed information of the selected W2C device. Displayed items includes General, Service Ports, External Servers, and OTA. The access property of these information items, please refer to Table 12.

| Function         | Description                                                                                                    |  |  |  |  |  |
|------------------|----------------------------------------------------------------------------------------------------|--|--|--|--|--|
| General          | Display device name, device description and IP address, etc.                                                                                                    |  |  |  |  |  |
|                  | differentiate multiple devices.                                                                                                    |  |  |  |  |  |
|                  | Adaptor's Properties       \$3         General       Service Ports       External Servers       OTA         Device Name       badguy       Device Description       device description         MAC Address       3C-71-BF-37-A9-F4       IP Address       192.168.1.156         Net Mask       255.255.255.0       GateWay       192.168.1.1 |  |  |  |  |  |
| Service Ports    | OK Cancel                                                                                                    |  |  |  |  |  |
| Service Forts    | 500.                                                                                                    |  |  |  |  |  |
|                  | Adaptor's Properties                                                                                                    |  |  |  |  |  |
|                  | General     Service Ports     External Servers     OTA       Fatek Protocol     TCP Port     500       UDP Port     500                                                                                                    |  |  |  |  |  |
|                  | OK Cancel                                                                                                    |  |  |  |  |  |
| External Servers | SNTP server setting, it's able to view the time of W2C and can<br>change the URL of NTP server for network time correction.<br>In addition, you can also select the desired time zone and                                                                                                    |  |  |  |  |  |
| FATEK®           | 18                                                                                                    |  |  |  |  |  |

|     | synchronization mode to directly update the time to the         |  |  |  |  |  |  |  |
|-----|-----------------------------------------------------------------|--|--|--|--|--|--|--|
|     | corresponding PLC register.                                     |  |  |  |  |  |  |  |
|     | It is important to note that the device must be rescanned after |  |  |  |  |  |  |  |
|     | synchronization, so the time field will be displayed as the     |  |  |  |  |  |  |  |
|     | updated time.                                                   |  |  |  |  |  |  |  |
|     | Default value of the NTP Server URL: pool.ntp.org               |  |  |  |  |  |  |  |
|     |                                                                 |  |  |  |  |  |  |  |
|     |                                                                 |  |  |  |  |  |  |  |
|     | General Service Ports External Servers OTA                      |  |  |  |  |  |  |  |
|     | SNTP Server                                                     |  |  |  |  |  |  |  |
|     | Time 2019-11-29 18:39:43                                        |  |  |  |  |  |  |  |
|     | Time Zone (UTC+08:00) Asia/Tainei                               |  |  |  |  |  |  |  |
|     | Sync Mode SYNC MODE 1                                           |  |  |  |  |  |  |  |
|     |                                                                 |  |  |  |  |  |  |  |
|     | Sync Now                                                        |  |  |  |  |  |  |  |
|     |                                                                 |  |  |  |  |  |  |  |
|     | OK Cancel                                                       |  |  |  |  |  |  |  |
|     |                                                                 |  |  |  |  |  |  |  |
| OTA | Display current firmware version of W2C. If there is newer      |  |  |  |  |  |  |  |
|     | firmware available for updating, then it is displayed in New    |  |  |  |  |  |  |  |
|     | Firmware Version field, user can upgrade by pressing button OTA |  |  |  |  |  |  |  |
|     | Upgrade.                                                        |  |  |  |  |  |  |  |
|     | Adaptor's Properties                                            |  |  |  |  |  |  |  |
|     | General Service Ports External Servers OTA                      |  |  |  |  |  |  |  |
|     |                                                                 |  |  |  |  |  |  |  |
|     | Firmware Version V1.2.9                                         |  |  |  |  |  |  |  |
|     | New Firmware Version                                            |  |  |  |  |  |  |  |
|     |                                                                 |  |  |  |  |  |  |  |
|     |                                                                 |  |  |  |  |  |  |  |
|     |                                                                 |  |  |  |  |  |  |  |
|     | OTA Upgrade                                                     |  |  |  |  |  |  |  |
|     |                                                                 |  |  |  |  |  |  |  |
|     | OK Cancel                                                       |  |  |  |  |  |  |  |
|     |                                                                 |  |  |  |  |  |  |  |

| Item          |                         | R/W | Note                                                                                      |
|---------------|-------------------------|-----|-------------------------------------------------------------------------------------------|
|               | Device Name             | RW  |                                                                                           |
|               | Device Description      | RW  |                                                                                           |
| General       | MAC Address             | RO  |                                                                                           |
|               | IP Address              | RO  |                                                                                           |
|               | Subnet Mask             | RO  |                                                                                           |
|               | Gateway                 | RO  |                                                                                           |
| Sorvice Ports | TCP Port                | RW  |                                                                                           |
| Service Ports | UDP Port                | RW  |                                                                                           |
|               | Time                    | RO  |                                                                                           |
| External      | URL                     | RW  |                                                                                           |
| Servers       | Time Zone               | RW  |                                                                                           |
|               | Sync Mode               | RW  |                                                                                           |
|               | Firmware Version        | RO  | Current version of W2C.                                                                   |
| ΟΤΑ           | New Firmware<br>Version | RO  | W2C updatable version,<br>it is not displayed if the<br>current version is the<br>latest. |

| Appen | dix | Α |
|-------|-----|---|
|-------|-----|---|

PLC Register Configuration Table

| Category   | ltem         | PLC register<br>config | Mode   | Data<br>Length<br>Limitation | Note               |
|------------|--------------|------------------------|--------|------------------------------|--------------------|
|            | SSID         | R850 – R868            | RW     | 32 B                         |                    |
| AP         | Password     | R869 – R903            | RW     | 64B                          |                    |
| connection | Trigger      | R904                   | RW     |                              | Trigger when is    |
|            | connection   |                        |        |                              | If is 1 means      |
|            | Firmware has |                        |        |                              | there is new       |
|            | new version  | R905                   | RO     |                              | version can        |
|            |              |                        |        |                              | undate             |
|            |              |                        |        |                              | Trigger when is    |
| OTA        |              |                        |        |                              | not 0 After        |
|            | Undate       |                        |        |                              | triggered OTA      |
|            | firmware     | R906                   | RW     | 2B                           | will undate        |
|            | initiate     |                        |        |                              | firmware under     |
|            |              |                        |        |                              | W2C permission.    |
|            | SNTP trigger | R907                   | RW     | 2B                           | Trigger when is    |
|            |              |                        |        |                              | not 0. After       |
|            |              |                        |        |                              | triggered, update  |
|            |              |                        |        |                              | the server URL     |
|            |              |                        |        |                              | setting that is om |
|            |              |                        |        |                              | the PLC to W2C.    |
|            |              |                        | RW     | 2B                           | Trigger when is    |
|            |              |                        |        |                              | not 0. After       |
|            |              | <b>D</b> 000           |        |                              | triggered,         |
| SNTP       | SYNC NOW     | R908                   |        |                              | synchronize W2C    |
|            |              |                        |        |                              | time to PLC        |
|            |              |                        |        |                              | D3953~D3959.       |
|            |              |                        |        |                              | Synchronize time   |
|            | SYNC MODE    | R909                   | RW     | 2B                           | back to PLC        |
|            |              |                        |        |                              | mode.              |
|            | TIMEZONE     | D010                   |        | 20                           | Setting time zone  |
|            | NUMBER       | K910                   | KVV    | 2B                           | index.             |
|            |              |                        | D) 1 / | C A D                        | Setting SNTP       |
| SNTP URL   |              | кутт — ку42            | KVV    | 048                          | server URL.        |

|          |              |               |      |    | Synchronize      |
|----------|--------------|---------------|------|----|------------------|
|          |              | R4128 – R4134 |      |    | mode 1, directly |
|          | SYNC MODE 1  |               | RO   |    | synchronize the  |
|          |              | 1011932       |      |    | time on W2C to   |
|          |              |               |      |    | RTC on the PLC.  |
|          |              |               |      |    | Synchronize      |
|          |              |               |      |    | mode 2,          |
|          | SYNC MODE 2  | D3953 – D3959 | RO   |    | synchronize the  |
|          |              |               |      |    | time on W2C to   |
|          |              |               |      |    | PLC register.    |
|          |              |               |      |    | Trigger when is  |
| ТСР      | TCP Port     | R946          | RW   | 2B | not 0. Change    |
|          |              |               |      |    | port number.     |
|          |              |               |      |    | Trigger when is  |
| UDP      | UDP Port     | R947          | RW   | 2B | not 0. Change    |
|          |              |               |      |    | port number.     |
| System   | System Poset | DO 4 9        | D\\/ |    | Trigger when is  |
| Command  | System Reset | 540           |      |    | not 0.           |
| Wi-fi    |              |               |      |    | Current Wifi     |
| Signal   | RSSI         | R949          | R    |    | signal quality.  |
| Strength |              |               |      |    |                  |

Appendix B Time Zone Table

| Country                          | Index | Country                      | Index |
|----------------------------------|-------|------------------------------|-------|
| (UTC+14:00)Pacific/Kiritimati    | 1     | (UTC+01:00)Europe/Stockholm  | 257   |
| (UTC+13:00)Pacific/Apia          | 2     | (UTC+01:00)Europe/Tiran      | 258   |
| (UTC+13:00)Pacific/Enderbury     | 3     | (UTC+01:00)Europe/Vaduz      | 259   |
| (UTC+13:00)Pacific/Fakaofo       | 4     | (UTC+01:00)Europe/Vatican    | 260   |
| (UTC+13:00)Pacific/Tongatapu     | 5     | (UTC+01:00)Europe/Vienna     | 261   |
| (UTC+12:45)Pacific/Chatham       | 6     | (UTC+01:00)Europe/Warsaw     | 262   |
| (UTC+12:00)Antarctica/McMurdo    | 7     | (UTC+01:00)Europe/Zagreb     | 263   |
| (UTC+12:00)Antarctica/South_Pole | 8     | (UTC+01:00)Europe/Zurich     | 264   |
| (UTC+12:00)Pacific/Auckland      | 9     | (UTC+01:00)Poland            | 265   |
| (UTC+12:00)Asia/Anadyr           | 10    | (UTC+01:00)Africa/Windhoek   | 266   |
| (UTC+12:00)Asia/Kamchatka        | 11    | (UTC+00:00)Africa/Abidjan    | 267   |
| (UTC+12:00)Pacific/Funafuti      | 12    | (UTC+00:00)Africa/Accra      | 268   |
| (UTC+12:00)Pacific/Kwajalein     | 13    | (UTC+00:00)Africa/Bamako     | 269   |
| (UTC+12:00)Pacific/Majuro        | 14    | (UTC+00:00)Africa/Banjul     | 270   |
| (UTC+12:00)Pacific/Nauru         | 15    | (UTC+00:00)Africa/Bissau     | 271   |
| (UTC+12:00)Pacific/Tarawa        | 16    | (UTC+00:00)Africa/Conakr     | 272   |
| (UTC+12:00)Pacific/Wake          | 17    | (UTC+00:00)Africa/Dakar      | 273   |
| (UTC+12:00)Pacific/Wallis        | 18    | (UTC+00:00)Africa/Freetow    | 274   |
| (UTC+12:00)Pacific/Fiji          | 19    | (UTC+00:00)Africa/Lome       | 275   |
| (UTC+11:00)Antarctica/Macquarie  | 20    | (UTC+00:00)Africa/Monrovia   | 276   |
| (UTC+11:00)Asia/Magadan          | 21    | (UTC+00:00)Africa/Nouakchott | 277   |

# **FATEK**<sup>®</sup>

PLC1.ir

| (UTC+11:00)Asia/Sakhalin             | 22 | (UTC+00:00)Africa/Ouagadougou   | 278 |
|--------------------------------------|----|---------------------------------|-----|
| (UTC+11:00)Asia/Srednekolymsk        | 23 | (UTC+00:00)Africa/Sao_Tome      | 279 |
| (UTC+11:00)Pacific/Bougainville      | 24 | (UTC+00:00)Africa/Timbuktu      | 280 |
| (UTC+11:00)Pacific/Efate             | 25 | (UTC+00:00)America/Danmarkshavn | 281 |
| (UTC+11:00)Pacific/Guadalcanal       | 26 | (UTC+00:00)Atlantic/Reykjavik   | 282 |
| (UTC+11:00)Pacific/Kosrae            | 27 | (UTC+00:00)Atlantic/St_Helen    | 283 |
| (UTC+11:00)Pacific/Norfolk           | 28 | (UTC+00:00)Africa/Casablanca    | 284 |
| (UTC+11:00)Pacific/Noumea            | 29 | (UTC+00:00)Africa/El_Aaiun      | 285 |
| (UTC+11:00)Pacific/Pohnpei           | 30 | (UTC+00:00)Antarctica/Troll     | 286 |
| (UTC+11:00)Pacific/Ponape            | 31 | (UTC+00:00)Atlantic/Canary      | 287 |
| (UTC+10:30)Australia/LHI             | 32 | (UTC+00:00)Atlantic/Faeroe      | 288 |
| (UTC+10:30)Australia/Lord_Howe       | 33 | (UTC+00:00)Atlantic/Faroe       | 289 |
| (UTC+10:00)Antarctica/DumontDUrville | 34 | (UTC+00:00)Atlantic/Madeira     | 290 |
| (UTC+10:00)Asia/Ust-Nera             | 35 | (UTC+00:00)Europe/Lisbon        | 291 |
| (UTC+10:00)Asia/Vladivostok          | 36 | (UTC+00:00)Portugal             | 292 |
| (UTC+10:00)Pacific/Chuuk             | 37 | (UTC+00:00)Europe/Belfast       | 293 |
| (UTC+10:00)Pacific/Port_Moresby      | 38 | (UTC+00:00)Europe/Guernsey      | 294 |
| (UTC+10:00)Pacific/Truk              | 39 | (UTC+00:00)Europe/Isle_of_Man   | 295 |
| (UTC+10:00)Pacific/Yap               | 40 | (UTC+00:00)Europe/Jersey        | 296 |
| (UTC+10:00)Australia/ACT             | 41 | (UTC+00:00)Europe/London        | 297 |
| (UTC+10:00)Australia/Canberra        | 42 | (UTC+00:00)Europe/Dublin        | 298 |
| (UTC+10:00)Australia/Currie          | 43 | (UTC+00:00)UTC                  | 299 |
| (UTC+10:00)Australia/Hobar           | 44 | (UTC-01:00)America/Scoresbysund | 300 |
| (UTC+10:00)Australia/Melbourne       | 45 | (UTC-01:00)Atlantic/Azores      | 301 |

| (UTC+10:00)Australia/NSW         | 46 | (UTC-01:00)Atlantic/Cape_Verde                  | 302 |
|----------------------------------|----|-------------------------------------------------|-----|
| (UTC+10:00)Australia/Sydney      | 47 | (UTC-02:00)America/Noronha                      | 303 |
| (UTC+10:00)Australia/Tasmania    | 48 | (UTC-02:00)Brazil/DeNoronha                     | 304 |
| (UTC+10:00)Australia/Victoria    | 49 | (UTC-02:00)Atlantic/South_Georgia               | 305 |
| (UTC+10:00)Australia/Brisbane    | 50 | (UTC-03:00)America/Araguaina                    | 306 |
| (UTC+10:00)Australia/Lindeman    | 51 | (UTC-03:00)America/Bahia                        | 307 |
| (UTC+10:00)Australia/Queensland  | 52 | (UTC-03:00)America/Belem                        | 308 |
| (UTC+10:00)Pacific/Guam          | 53 | (UTC-03:00)America/Fortaleza                    | 309 |
| (UTC+10:00)Pacific/Saipan        | 54 | (UTC-03:00)America/Maceio                       | 310 |
| (UTC+09:30) Australia / Adelaide | 55 | (UTC-03:00)America/Recife                       | 311 |
| (UTC+09:30)Australia/Broken_Hill | 56 | (UTC-03:00)America/Santarem                     | 312 |
| (UTC+09:30)Australia/South       | 57 | (UTC-03:00)America/Argentina/Buenos<br>_Aires   | 313 |
| (UTC+09:30)Australia/Yancowinna  | 58 | (UTC-03:00)America/Argentina/Catama<br>rca      | 314 |
| (UTC+09:30) Australia / Darwin   | 59 | (UTC-03:00)America/Argentina/<br>ComodRivadavia | 315 |
| (UTC+09:30)Australia/North       | 60 | (UTC-03:00)America/Argentina/<br>Cordoba        | 316 |
| (UTC+09:00)Asia/Chita            | 61 | (UTC-03:00)America/Argentina/Jujuy              | 317 |
| (UTC+09:00)Asia/Khandyga         | 62 | (UTC-03:00)America/Argentina/<br>La_Rioja       | 318 |
| (UTC+09:00)Asia/Yakutsk          | 63 | (UTC-03:00)America/Argentina/<br>Mendoza        | 319 |
| (UTC+09:00)Asia/Dili             | 64 | (UTC-03:00)America/Argentina/<br>Rio_Gallego    | 320 |
| (UTC+09:00)Pacific/Palau         | 65 | (UTC-03:00)America/Argentina/<br>Salta          | 321 |
| (UTC+09:00)Asia/Jayapura         | 66 | (UTC-03:00)America/Argentina/<br>San_Juan       | 322 |

| (UTC+09:00)Asia/Seoul         | 67 | (UTC-03:00)America/Argentina/<br>San_Lui | 323 |
|-------------------------------|----|------------------------------------------|-----|
| (UTC+09:00)Asia/Tokyo         | 68 | (UTC-03:00)America/Argentina/<br>Tucuman | 324 |
| (UTC+08:45)Australia/Eucla    | 69 | (UTC-03:00)America/Argentina/<br>Ushuaia | 325 |
| (UTC+08:30)Asia/Pyongyang     | 70 | (UTC-03:00)America/Buenos_Aires          | 326 |
| (UTC+08:00)Asia/Brunei        | 71 | (UTC-03:00)America/Catamarca             | 327 |
| (UTC+08:00) Asia/Choibalsan   | 72 | (UTC-03:00)America/Jujuy                 | 328 |
| (UTC+08:00)Asia/Irkutsk       | 73 | (UTC-03:00)America/Mendoz                | 329 |
| (UTC+08:00)Asia/Kuala_Lumpur  | 74 | (UTC-03:00)America/Rosario               | 330 |
| (UTC+08:00)Asia/Kuching       | 75 | (UTC-03:00)America/Cayenne               | 331 |
| (UTC+08:00)Asia/Manila        | 76 | (UTC-03:00)America/Montevideo            | 332 |
| (UTC+08:00)Asia/Singapore     | 77 | (UTC-03:00)America/Paramarib             | 333 |
| (UTC+08:00) Asia/Ulaan baatar | 78 | (UTC-03:00)America/Punta_Arenas          | 334 |
| (UTC+08:00)Asia/Ulan_Bator    | 79 | (UTC-03:00)America/Santiago              | 335 |
| (UTC+08:00)Asia/Chongqing     | 80 | (UTC-03:00)Antarctica/Palme              | 336 |
| (UTC+08:00)Asia/Chungking     | 81 | (UTC-03:00)Chile/Continental             | 337 |
| (UTC+08:00)Asia/Harbin        | 82 | (UTC-03:00)Antarctica/Rothera            | 338 |
| (UTC+08:00)Asia/Macao         | 83 | (UTC-03:00)Atlantic/Stanley              | 339 |
| (UTC+08:00)Asia/Macau         | 84 | (UTC-03:00)America/Miquelon              | 340 |
| (UTC+08:00)Asia/Shanghai      | 85 | (UTC-03:00)America/Sao_Paulo             | 341 |
| (UTC+08:00)Asia/Taipei        | 86 | (UTC-03:00)Brazil/East                   | 342 |
| (UTC+08:00)Asia/Hong_Kong     | 87 | (UTC-03:30)America/St_Johns              | 343 |
| (UTC+08:00)Asia/Makassar      | 88 | (UTC-03:30)Canada/Newfoundland           | 344 |
| (UTC+08:00)Asia/Ujung_Pandang | 89 | (UTC-04:00)America/Anguilla              | 345 |

| (UTC+08:00)Australia/Perth   | 90  | (UTC-04:00)America/Antigua       | 346 |
|------------------------------|-----|----------------------------------|-----|
| (UTC+08:00)Australia/West    | 91  | (UTC-04:00)America/Aruba         | 347 |
| (UTC+07:00)Antarctica/Davis  | 92  | (UTC-04:00)America/Barbados      | 348 |
| (UTC+07:00)Asia/Bangkok      | 93  | (UTC-04:00)America/Blanc-Sablon  | 349 |
| (UTC+07:00)Asia/Ho_Chi_Minh  | 94  | (UTC-04:00)America/Curacao       | 350 |
| (UTC+07:00)Asia/Phnom_Penh   | 95  | (UTC-04:00)America/Dominica      | 351 |
| (UTC+07:00)Asia/Saigon       | 96  | (UTC-04:00)America/Grand_Turk    | 352 |
| (UTC+07:00)Asia/Vientiane    | 97  | (UTC-04:00)America/Grenada       | 353 |
| (UTC+07:00)Asia/Barnaul      | 98  | (UTC-04:00)America/Guadeloupe    | 354 |
| (UTC+07:00)Asia/Hovd         | 99  | (UTC-04:00)America/Kralendijk    | 355 |
| (UTC+07:00)Asia/Krasnoyarsk  | 100 | (UTC-04:00)America/Lower_Princes | 356 |
| (UTC+07:00)Asia/Novokuznetsk | 101 | (UTC-04:00)America/Marigot       | 357 |
| (UTC+07:00)Indian/Christmas  | 102 | (UTC-04:00)America/Martinique    | 358 |
| (UTC+07:00) Asia/Jakarta     | 103 | (UTC-04:00)America/Montserra     | 359 |
| (UTC+07:00) Asia/Pontianak   | 104 | (UTC-04:00)America/Port_of_Spain | 360 |
| (UTC+06:30)Asia/Rangoon      | 105 | (UTC-04:00)America/Puerto_Rico   | 361 |
| (UTC+06:30)Asia/Yangon       | 106 | (UTC-04:00)America/Santo_Domingo | 362 |
| (UTC+06:30)Indian/Cocos      | 107 | (UTC-04:00)America/St_Barthelemy | 363 |
| (UTC+06:00)Antarctica/Vostok | 108 | (UTC-04:00)America/St_Kitts      | 364 |
| (UTC+06:00)Asia/Almaty       | 109 | (UTC-04:00)America/St_Lucia      | 365 |
| (UTC+06:00)Asia/Bishkek      | 110 | (UTC-04:00)America/St_Thomas     | 366 |
| (UTC+06:00)Asia/Dacca        | 111 | (UTC-04:00)America/St_Vincent    | 367 |
| (UTC+06:00) Asia/Dhaka       | 112 | (UTC-04:00)America/Tortola       | 368 |
| (UTC+06:00)Asia/Kashgar      | 113 | (UTC-04:00)America/Virgin        | 369 |

| (UTC+06:00)Asia/Urumqi        | 114 | (UTC-04:00)America/Asuncion      | 370 |
|-------------------------------|-----|----------------------------------|-----|
| (UTC+06:00)Asia/Omsk          | 115 | (UTC-04:00)America/Boa_Vista     | 371 |
| (UTC+06:00)Asia/Qyzylorda     | 116 | (UTC-04:00)America/Manaus        | 372 |
| (UTC+06:00)Asia/Thimbu        | 117 | (UTC-04:00)America/Porto_Velho   | 373 |
| (UTC+06:00)Asia/Thimphu       | 118 | (UTC-04:00)Brazil/West           | 374 |
| (UTC+06:00)Indian/Chagos      | 119 | (UTC-04:00)America/Guyana        | 375 |
| (UTC+06:00)Asia/Novosibirsk   | 120 | (UTC-04:00)America/La_Paz        | 376 |
| (UTC+06:00)Asia/Tomsk         | 121 | (UTC-04:00)America/Caracas       | 377 |
| (UTC+05:45)Asia/Kathmandu     | 122 | (UTC-04:00)America/Campo_Grande  | 378 |
| (UTC+05:45) Asia/Katmandu     | 123 | (UTC-04:00)America/Cuiaba        | 379 |
| (UTC+05:30)Asia/Calcutta      | 124 | (UTC-04:00)America/Glace_Bay     | 380 |
| (UTC+05:30)Asia/Colombo       | 125 | (UTC-04:00)America/Goose_Bay     | 381 |
| (UTC+05:30)Asia/Kolkata       | 126 | (UTC-04:00)America/Halifax       | 382 |
| (UTC+05:00)Antarctica/Mawson  | 127 | (UTC-04:00)America/Moncton       | 383 |
| (UTC+05:00)Asia/Aqtau         | 128 | (UTC-04:00)America/Thule         | 384 |
| (UTC+05:00)Asia/Aqtobe        | 129 | (UTC-04:00)Atlantic/Bermuda      | 385 |
| (UTC+05:00) Asia/Ashgabat     | 130 | (UTC-04:00)Canada/Atlantic       | 386 |
| (UTC+05:00) Asia/Ashkhabad    | 131 | (UTC-05:00)America/Atikokan      | 387 |
| (UTC+05:00)Asia/Atyrau        | 132 | (UTC-05:00)America/Cancun        | 388 |
| (UTC+05:00) Asia/Dushanbe     | 133 | (UTC-05:00)America/Cayman        | 389 |
| (UTC+05:00)Asia/Oral          | 134 | (UTC-05:00)America/Coral_Harbour | 390 |
| (UTC+05:00)Asia/Samarkand     | 135 | (UTC-05:00)America/Jamaica       | 391 |
| (UTC+05:00)Asia/Tashkent      | 136 | (UTC-05:00)America/Panama        | 392 |
| (UTC+05:00)Asia/Yekaterinburg | 137 | (UTC-05:00)America/Bogota        | 393 |

| (UTC+05:00)Indian/Kerguelen  | 138 | (UTC-05:00)America/Eirunepe                 | 394 |
|------------------------------|-----|---------------------------------------------|-----|
| (UTC+05:00)Indian/Maldives   | 139 | (UTC-05:00)America/Porto_Acr                | 395 |
| (UTC+05:00)Asia/Karachi      | 140 | (UTC-05:00)America/Rio_Branco               | 396 |
| (UTC+04:30)Asia/Kabul        | 141 | (UTC-05:00)Brazil/Acre                      | 397 |
| (UTC+04:00)Asia/Baku         | 142 | (UTC-05:00)America/Guayaquil                | 398 |
| (UTC+04:00)Asia/Dubai        | 143 | (UTC-05:00)America/Lima                     | 399 |
| (UTC+04:00)Asia/Muscat       | 144 | (UTC-05:00)America/Detroit                  | 400 |
| (UTC+04:00)Asia/Tbilisi      | 145 | (UTC-05:00)America/Fort_Wayne               | 401 |
| (UTC+04:00)Asia/Yerevan      | 146 | (UTC-05:00)America/Indiana/<br>Indianapolis | 402 |
| (UTC+04:00)Europe/Astrakhan  | 147 | (UTC-05:00)America/Indiana/Marengo          | 403 |
| (UTC+04:00)Europe/Samara     | 148 | (UTC-05:00)America/Indiana/<br>Petersburg   | 404 |
| (UTC+04:00) Europe/Ulyanovsk | 149 | (UTC-05:00)America/Indiana/Vevay            | 405 |
| (UTC+04:00)Indian/Mahe       | 150 | (UTC-05:00)America/Indiana/Vincenne<br>s    | 406 |
| (UTC+04:00)Indian/Mauritius  | 151 | (UTC-05:00)America/Indiana/Winamac          | 407 |
| (UTC+04:00)Indian/Reunion    | 152 | (UTC-05:00)America/Indianapoli              | 408 |
| (UTC+03:30)Asia/Tehran       | 153 | (UTC-05:00)America/Iqaluit                  | 409 |
| (UTC+03:00)Asia/Famagusta    | 154 | (UTC-05:00)America/Kentucky/Louisvill<br>e  | 410 |
| (UTC+03:00) Asia/Istanbul    | 155 | (UTC-05:00)America/Kentucky/Montic<br>ello  | 411 |
| (UTC+03:00) Europe/Istanbul  | 156 | (UTC-05:00)America/Louisville               | 412 |
| (UTC+03:00)Europe/Kirov      | 157 | (UTC-05:00)America/Montreal                 | 413 |
| (UTC+03:00)Europe/Minsk      | 158 | (UTC-05:00)America/Nassau                   | 414 |
| (UTC+03:00)Europe/Saratov    | 159 | (UTC-05:00)America/New_York                 | 415 |

| (UTC+03:00)Europe/Volgograd     | 160 | (UTC-05:00)America/Nipigon          | 416 |
|---------------------------------|-----|-------------------------------------|-----|
| (UTC+03:00)Africa/Addis_Ababa   | 161 | (UTC-05:00)America/Pangnirtun       | 417 |
| (UTC+03:00)Africa/Asmara        | 162 | (UTC-05:00)America/Port-au-Prince   | 418 |
| (UTC+03:00)Africa/Asmera        | 163 | (UTC-05:00)America/Thunder_Bay      | 419 |
| (UTC+03:00)Africa/Dar_es_Salaam | 164 | (UTC-05:00)America/Toronto          | 420 |
| (UTC+03:00) Africa/Djibouti     | 165 | (UTC-05:00)Canada/Eastern           | 421 |
| (UTC+03:00)Africa/Juba          | 166 | (UTC-05:00)US/Eastern               | 422 |
| (UTC+03:00)Africa/Kampala       | 167 | (UTC-05:00)US/East-Indiana          | 423 |
| (UTC+03:00)Africa/Khartoum      | 168 | (UTC-05:00)US/Michigan              | 424 |
| (UTC+03:00)Africa/Mogadishu     | 169 | (UTC-05:00)America/Havana           | 425 |
| (UTC+03:00)Africa/Nairobi       | 170 | (UTC-06:00)America/Bahia_Banderas   | 426 |
| (UTC+03:00)Indian/Antananarivo  | 171 | (UTC-06:00)America/Merida           | 427 |
| (UTC+03:00)Indian/Comoro        | 172 | (UTC-06:00)America/Mexico_City      | 428 |
| (UTC+03:00)Indian/Mayotte       | 173 | (UTC-06:00)America/Monterrey        | 429 |
| (UTC+03:00)Antarctica/Syowa     | 174 | (UTC-06:00)Mexico/General           | 430 |
| (UTC+03:00)Asia/Aden            | 175 | (UTC-06:00)America/Belize           | 431 |
| (UTC+03:00)Asia/Baghdad         | 176 | (UTC-06:00)America/Costa_Rica       | 432 |
| (UTC+03:00)Asia/Bahrain         | 177 | (UTC-06:00)America/El_Salvador      | 433 |
| (UTC+03:00)Asia/Kuwait          | 178 | (UTC-06:00)America/Guatemala        | 434 |
| (UTC+03:00) Asia/Qatar          | 179 | (UTC-06:00)America/Managua          | 435 |
| (UTC+03:00) Asia/Riyadh         | 180 | (UTC-06:00)America/Regina           | 436 |
| (UTC+03:00)Europe/Moscow        | 181 | (UTC-06:00)America/Swift_Current    | 437 |
| (UTC+03:00)Europe/Simferopol    | 182 | (UTC-06:00)America/Tegucigalpa      | 438 |
| (UTC+02:00)Africa/Blantyre      | 183 | (UTC-06:00)Canada/East-Saskatchewan | 439 |

| (UTC+02:00)Africa/Bujumbura    | 184 | (UTC-06:00)Canada/Saskatchewan                | 440 |
|--------------------------------|-----|-----------------------------------------------|-----|
| (UTC+02:00)Africa/Gaborone     | 185 | (UTC-06:00)America/Chicago                    | 441 |
| (UTC+02:00)Africa/Harare       | 186 | (UTC-06:00)America/Indiana/Knox               | 442 |
| (UTC+02:00)Africa/Kigali       | 187 | (UTC-06:00)America/Indiana/Tell_City          | 443 |
| (UTC+02:00)Africa/Lubumbashi   | 188 | (UTC-06:00)America/Knox_IN                    | 444 |
| (UTC+02:00)Africa/Lusak        | 189 | (UTC-06:00)America/Matamoros                  | 445 |
| (UTC+02:00)Africa/Maputo       | 190 | (UTC-06:00)America/Menominee                  | 446 |
| (UTC+02:00)Africa/Cairo        | 191 | (UTC-06:00)America/North_Dakota/Be<br>ulah    | 447 |
| (UTC+02:00)Africa/Tripoli      | 192 | (UTC-06:00)America/North_Dakota/Ce<br>nter    | 448 |
| (UTC+02:00)Europe/Kaliningrad  | 193 | (UTC-06:00)America/North_Dakota/Ne<br>w_Salem | 449 |
| (UTC+02:00)Africa/Johannesburg | 194 | (UTC-06:00)America/Rainy_River                | 450 |
| (UTC+02:00)Africa/Maseru       | 195 | (UTC-06:00)America/Rankin_Inlet               | 451 |
| (UTC+02:00)Africa/Mbabane      | 196 | (UTC-06:00)America/Resolute                   | 452 |
| (UTC+02:00)Asia/Amman          | 197 | (UTC-06:00)America/Winnipeg                   | 453 |
| (UTC+02:00)Asia/Beirut         | 198 | (UTC-06:00)Canada/Central                     | 454 |
| (UTC+02:00)Asia/Damascus       | 199 | (UTC-06:00)US/Central                         | 455 |
| (UTC+02:00)Asia/Gaza           | 200 | (UTC-06:00)US/Indiana-Starke                  | 456 |
| (UTC+02:00)Asia/Hebron         | 201 | (UTC-06:00)Pacific/Galapagos                  | 457 |
| (UTC+02:00)Asia/Nicosia        | 202 | (UTC-07:00) America/Boise                     | 458 |
| (UTC+02:00)Europe/Athens       | 203 | (UTC-07:00)America/Cambridge_Bay              | 459 |
| (UTC+02:00)Europe/Bucharest    | 204 | (UTC-07:00)America/Denver                     | 460 |
| (UTC+02:00)Europe/Helsinki     | 205 | (UTC-07:00)America/Edmonton                   | 461 |
| (UTC+02:00)Europe/Kiev         | 206 | (UTC-07:00)America/Inuvik                     | 462 |

| (UTC+02:00)Europe/Mariehamn   | 207 | (UTC-07:00)America/Ojinag       | 463 |
|-------------------------------|-----|---------------------------------|-----|
| (UTC+02:00)Europe/Nicosia     | 208 | (UTC-07:00)America/Shiprock     | 464 |
| (UTC+02:00)Europe/Riga        | 209 | (UTC-07:00)America/Yellowknife  | 465 |
| (UTC+02:00)Europe/Sofia       | 210 | (UTC-07:00)Canada/Mountain      | 466 |
| (UTC+02:00)Europe/Tallinn     | 211 | (UTC-07:00)US/Mountain          | 467 |
| (UTC+02:00)Europe/Uzhgorod    | 212 | (UTC-07:00)America/Chihuahua    | 468 |
| (UTC+02:00)Europe/Vilnius     | 213 | (UTC-07:00)America/Mazatlan     | 469 |
| (UTC+02:00)Europe/Zaporozhye  | 214 | (UTC-07:00)Mexico/BajaSur       | 470 |
| (UTC+02:00)Turkey             | 215 | (UTC-07:00)America/Creston      | 471 |
| (UTC+02:00)Europe/Chisinau    | 216 | (UTC-07:00)America/Dawson_Creek | 472 |
| (UTC+02:00)Europe/Tiraspol    | 217 | (UTC-07:00)America/Fort_Nelson  | 473 |
| (UTC+01:00)Africa/Algier      | 218 | (UTC-07:00)America/Hermosillo   | 474 |
| (UTC+01:00)Africa/Tunis       | 219 | (UTC-07:00)America/Phoenix      | 475 |
| (UTC+01:00)Africa/Bangui      | 220 | (UTC-07:00)US/Arizona           | 476 |
| (UTC+01:00)Africa/Brazzaville | 221 | (UTC-08:00)America/Dawson       | 477 |
| (UTC+01:00)Africa/Douala      | 222 | (UTC-08:00)America/Ensenada     | 478 |
| (UTC+01:00)Africa/Kinshasa    | 223 | (UTC-08:00)America/Los_Angeles  | 479 |
| (UTC+01:00)Africa/Lagos       | 224 | (UTC-08:00)America/Santa_Isabel | 480 |
| (UTC+01:00)Africa/Libreville  | 225 | (UTC-08:00)America/Tijuana      | 481 |
| (UTC+01:00)Africa/Luanda      | 226 | (UTC-08:00)America/Vancouve     | 482 |
| (UTC+01:00)Africa/Malabo      | 227 | (UTC-08:00) America/Whitehorse  | 483 |
| (UTC+01:00)Africa/Ndjamena    | 228 | (UTC-08:00)Canada/Pacific       | 484 |
| (UTC+01:00)Africa/Niamey      | 229 | (UTC-08:00)Canada/Yukon         | 485 |
| (UTC+01:00)Africa/Porto-Novo  | 230 | (UTC-08:00)Mexico/BajaNorte     | 486 |

| (UTC+01:00)Africa/Ceuta        | 231 | (UTC-08:00)US/Pacific         | 487 |
|--------------------------------|-----|-------------------------------|-----|
| (UTC+01:00)Arctic/Longyearbyen | 232 | (UTC-08:00)US/Pacific-New     | 488 |
| (UTC+01:00)Atlantic/Jan_Mayen  | 233 | (UTC-08:00)Pacific/Pitcairn   | 489 |
| (UTC+01:00)Europe/Amsterdam    | 234 | (UTC-09:00)America/Anchorage  | 490 |
| (UTC+01:00)Europe/Andorra      | 235 | (UTC-09:00)America/Juneau     | 491 |
| (UTC+01:00)Europe/Belgrade     | 236 | (UTC-09:00)America/Metlakatla | 492 |
| (UTC+01:00)Europe/Berlin       | 237 | (UTC-09:00)America/Nome       | 493 |
| (UTC+01:00)Europe/Bratislava   | 238 | (UTC-09:00)America/Sitka      | 494 |
| (UTC+01:00)Europe/Brussels     | 239 | (UTC-09:00)America/Yakutat    | 495 |
| (UTC+01:00)Europe/Budapest     | 240 | (UTC-09:00)US/Alaska          | 496 |
| (UTC+01:00)Europe/Busingen     | 241 | (UTC-09:00)Pacific/Gambier    | 497 |
| (UTC+01:00)Europe/Copenhagen   | 242 | (UTC-09:30)Pacific/Marquesas  | 498 |
| (UTC+01:00)Europe/Gibraltar    | 243 | (UTC-10:00)America/Adak       | 499 |
| (UTC+01:00)Europe/Ljubljana    | 244 | (UTC-10:00)America/Atka       | 500 |
| (UTC+01:00)Europe/Luxembourg   | 245 | (UTC-10:00)US/Aleutian        | 501 |
| (UTC+01:00)Europe/Madrid       | 246 | (UTC-10:00)Pacific/Honolulu   | 502 |
| (UTC+01:00)Europe/Malta        | 247 | (UTC-10:00)Pacific/Johnston   | 503 |
| (UTC+01:00)Europe/Monaco       | 248 | (UTC-10:00)US/Hawaii          | 504 |
| (UTC+01:00)Europe/Oslo         | 249 | (UTC-10:00)Pacific/Rarotonga  | 505 |
| (UTC+01:00)Europe/Paris        | 250 | (UTC-10:00)Pacific/Tahiti     | 506 |
| (UTC+01:00)Europe/Podgorica    | 251 | (UTC-11:00)Pacific/Midwa      | 507 |
| (UTC+01:00)Europe/Prague       | 252 | (UTC-11:00)Pacific/Pago_Pago  | 508 |
| (UTC+01:00)Europe/Rome         | 253 | (UTC-11:00)Pacific/Samoa      | 509 |
| (UTC+01:00)Europe/San_Marino   | 254 | (UTC-11:00)US/Samoa           | 510 |

| (UTC+01:00)Europe/Sarajevo | 255 | (UTC-11:00)Pacific/Niue | 511 |
|----------------------------|-----|-------------------------|-----|
| (UTC+01:00)Europe/Skopje   | 256 | (UTC+02:00)Israel       | 512 |

## FATEK®

PLC1.ir

|                       | Mobile Phone Brand |                  |            |             |            |                  |             |
|-----------------------|--------------------|------------------|------------|-------------|------------|------------------|-------------|
| AP Brand              | Apple              | ASUS             | HTC U12    | Huawei Mate | Mi A2      | Redmi            | Samsung     |
|                       | iPhone 7           | ZenFone 4        | life       | 20X         |            | note7            | Galaxy S10+ |
| ASUS Blue Cave AC2600 | $\bigcirc$         | $\bigtriangleup$ | $\bigcirc$ | $\times$    | $\times$   | $\bigcirc$       | $\bigcirc$  |
| Belkin G54/N150       | $\bigcirc$         | $\bigcirc$       | $\bigcirc$ | $\bigcirc$  | $\bigcirc$ | $\bigcirc$       | $\bigcirc$  |
| D-Link DIR-615        | $\bigcirc$         | $\bigtriangleup$ | $\bigcirc$ | $\bigcirc$  | $\bigcirc$ | $\bigcirc$       | $\bigcirc$  |
| Linksys WRT1900ACS    | $\bigcirc$         | $\times$         | $\times$   | $\times$    | $\times$   | $\times$         | $\bigcirc$  |
| NETGEAR N300 WNR2000  | $\bigcirc$         | $\bigcirc$       | $\bigcirc$ | $\bigcirc$  | $\bigcirc$ | $\bigcirc$       | $\bigcirc$  |
| Tenda N301            | $\bigcirc$         | $\bigcirc$       | $\bigcirc$ | $\bigcirc$  | $\bigcirc$ | $\bigcirc$       | $\bigcirc$  |
| TP-Link TL-WR940N     | $\bigcirc$         | $\bigcirc$       | $\bigcirc$ | $\bigcirc$  | $\bigcirc$ | $\bigcirc$       | $\bigcirc$  |
| TP-Link WR841N        | 0                  | $\bigcirc$       | 0          | $\bigcirc$  | 0          | $\bigtriangleup$ | 0           |
| WAVLINK ARK N300      | $\bigcirc$         | $\bigcirc$       | $\bigcirc$ | $\bigcirc$  | $\bigcirc$ | $\bigcirc$       | $\bigcirc$  |

# Appendix C Access Point Compatibility Table

This table shows the success rate of Smart Config connection setting for the connection of each brands of mobile phones and routers.

○ : High (80%-100%) Compatible

 $\bigtriangleup$  : Possible (40%-60%)  $\,$  Possibly Work  $\,$ 

 $\times$  : Low (0%-20%) Incompatible